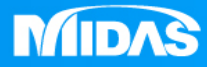

# MIDAS MESHFREE 結構疲勞 扭力彈簧疲勞分析

Simple, but Everything.

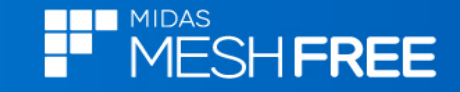

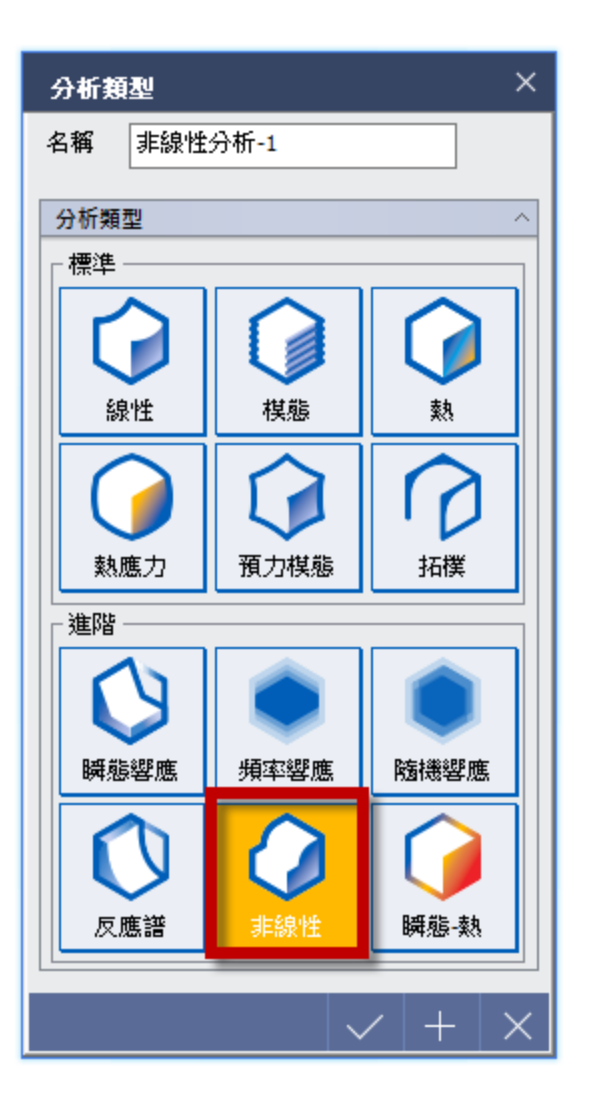

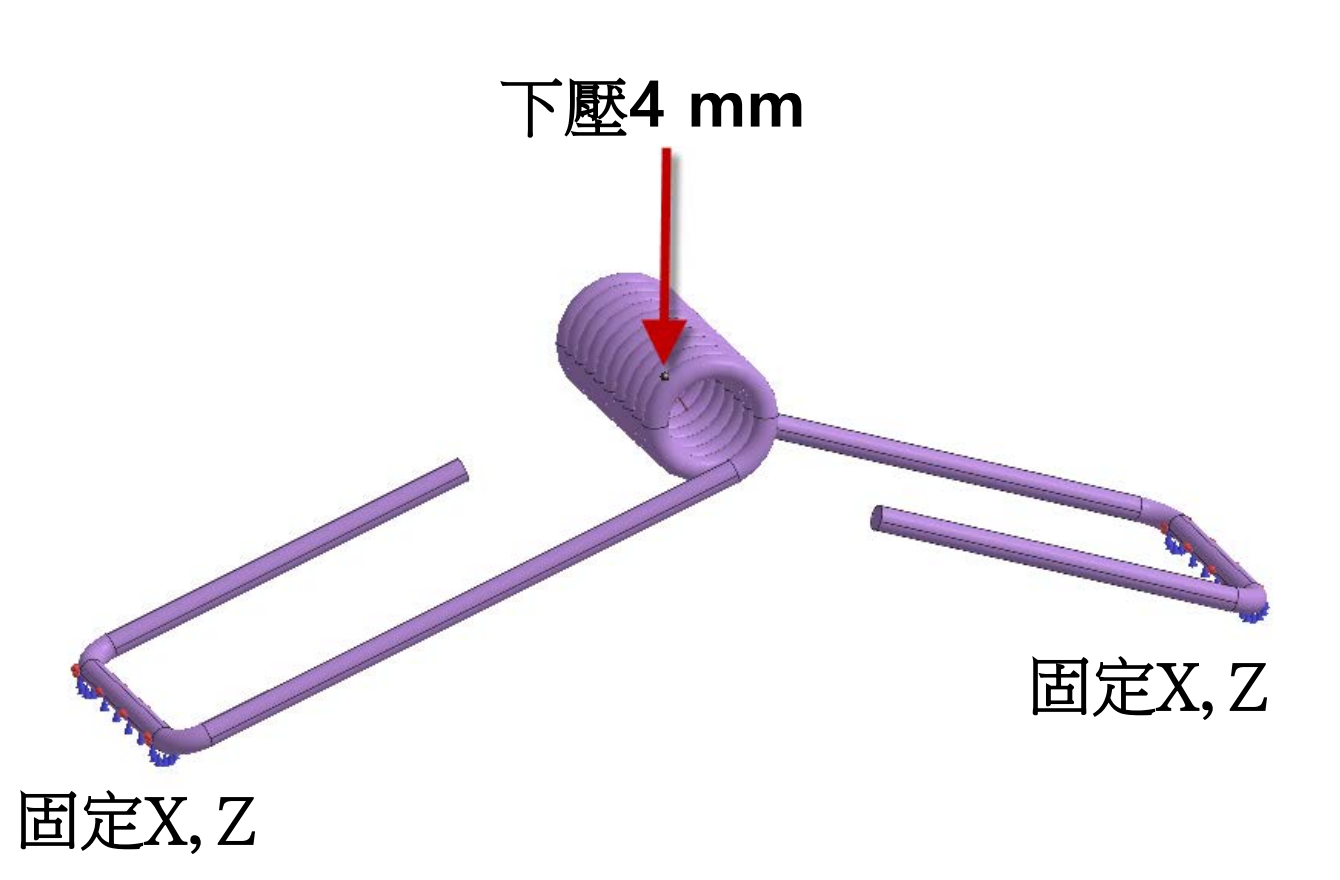

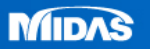

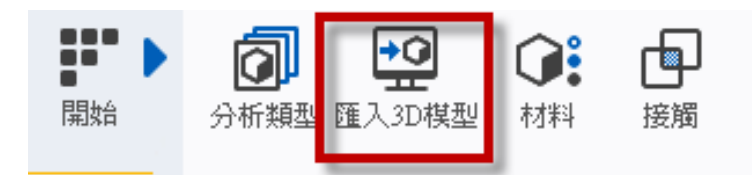

## Step1. 匯入3D 模型

# MeshFree支援各類CAD 格式

ACIS (R1 - 2017 1.0) Files (\*.sat;\*.sab;\*.asat;\*.asab) STEP (AP203, AP214, AP242) Files (\*.stp;\*.step) IGES (Up to 5.3) Files (\*.igs;\*.iges) Pro-E (16 - Creo 3.0) Files (\*.prt;\*.prt.\*;\*.asm;\*.asm.\*) CATIA V4 (CATIA 4.1.9 - 4.2.4) Files (\*.model;\*.exp;\*.session) CATIA V5 (V5R8 - V5-6R2016) Files (\* CATPart;\* CATProduct) Solid Works (98 - 2017) Files (\*.sldprt;\*.sldasm) Unigraphics (11 - NX11) Files (\*.prt) Inventor Part (V6 - V2017) Files (\*.ipt) Inventor Assembly (V11 - V2017) Files (\*.iam) Solid Edge (V18 - ST9) Files (\*.par;\*.asm;\*.psm)

| 開啟             |                      |                               |                    |                            | )                         | × |
|----------------|----------------------|-------------------------------|--------------------|----------------------------|---------------------------|---|
| 搜尋位置(I):       | 17_MESHFRE           | E_操作案例_繁體中                    | ウ_結構 〜 ( 🌀         | 🏂 📂 🗓                      | <b>-</b>                  |   |
| 快速存取           | 名稱                   | ~<br>音分析 心軸扭力疲勞<br>音分析_扭力彈簧疲勞 | 音分析,X_T<br>音分析,X_T | 修改日期<br>2013/5/<br>2019/2/ | 26 下午 11:20<br>3 下午 02:30 |   |
| 桌面             |                      |                               |                    |                            |                           |   |
| 煤體櫃            | Step2.               | 選擇匯                           | 入檔案                |                            |                           |   |
| <br>本機         |                      |                               |                    |                            |                           |   |
| <b>学</b><br>網路 |                      |                               |                    |                            |                           |   |
|                |                      |                               |                    |                            |                           |   |
|                | <                    |                               |                    |                            |                           | > |
|                | 檔案名稱(N):<br>檔案類型(T): | EX2_結構疲勞分析                    | f_扭力彈簧疲勞分枝         | ff ~                       | 開啟(O)                     | 4 |
|                | ●「日本はゆうせ             | CAD Files(*.*)                |                    | ~                          | 42773                     |   |
|                |                      | <sup>注</sup> 胸 闻<br>皇         |                    | 1 mm                       |                           |   |

MIDAS

MESH FREE

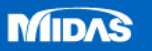

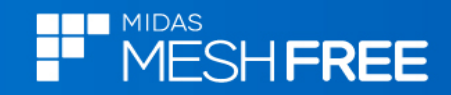

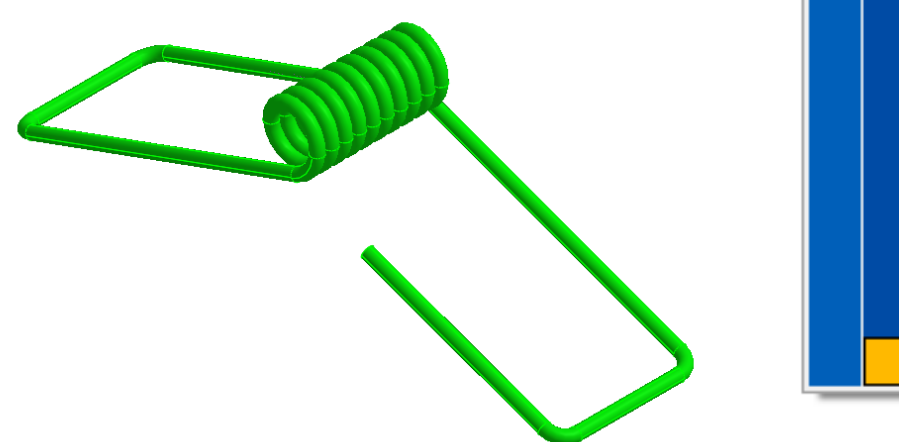

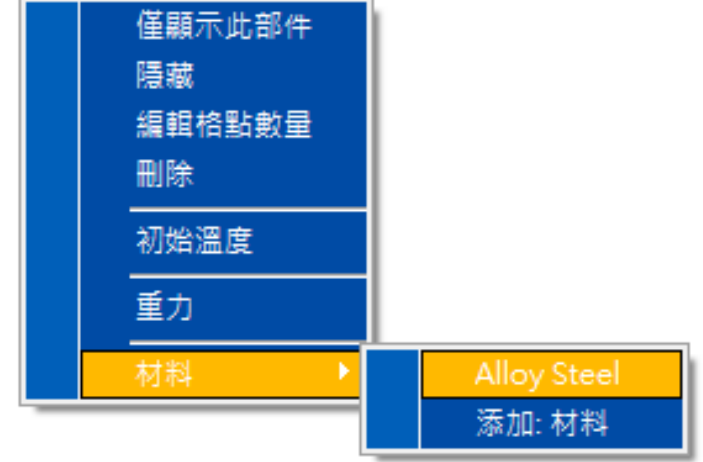

#### 滑鼠右鍵,材料定義

| 椇 | 型          |    |               |             | - Ŧ |
|---|------------|----|---------------|-------------|-----|
|   |            |    |               | 材料          | 顏色  |
| 0 | 棋型設        | 置  |               |             |     |
| 4 | <b>V</b> O | 幾  | 可(1)          |             | _   |
|   |            | 0  | Body(1)(1)(1) | Alloy Steel |     |
| ► | •�� 材      | 料  |               |             |     |
|   | ∎⊕         | 接触 | 衝             |             |     |
|   | 口田         | 邊界 | 界             |             |     |
|   | □⊥         | 載礼 | -<br>-        |             |     |
|   |            |    |               |             |     |

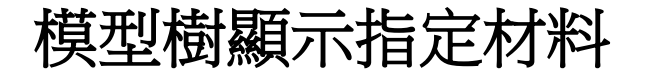

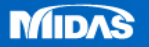

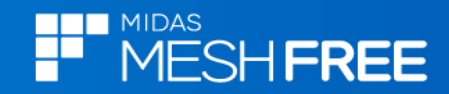

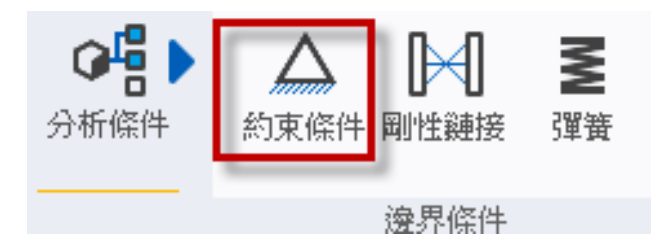

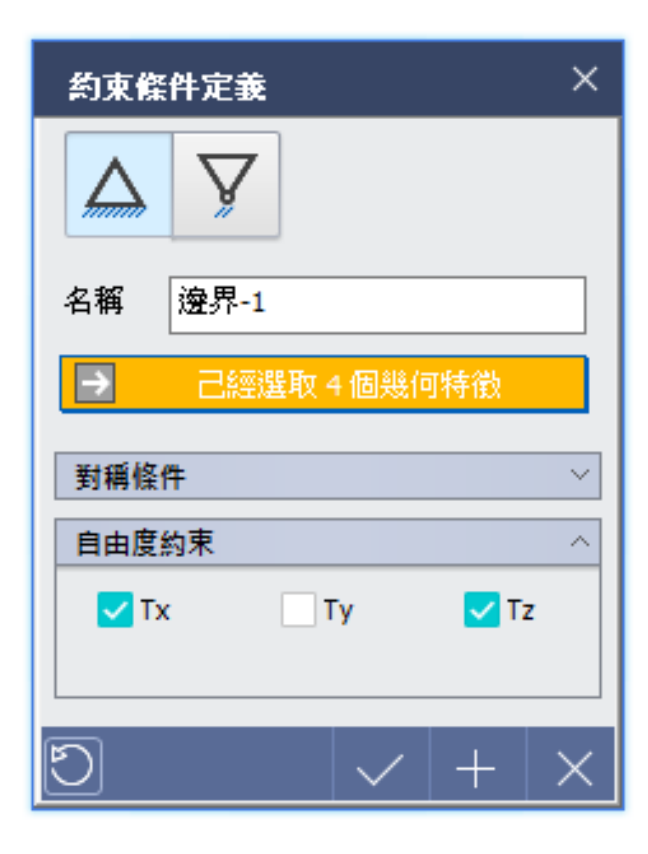

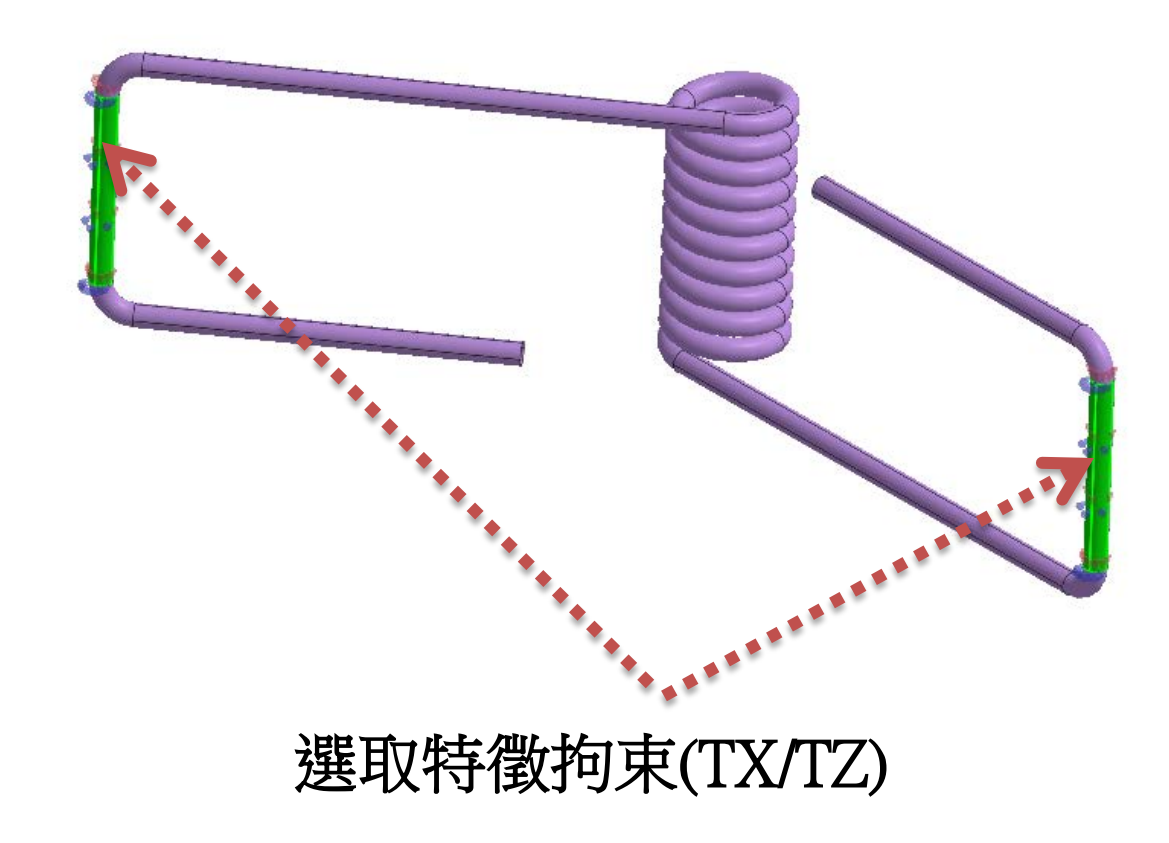

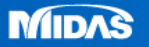

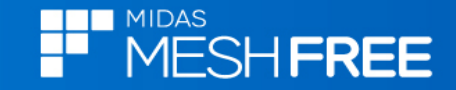

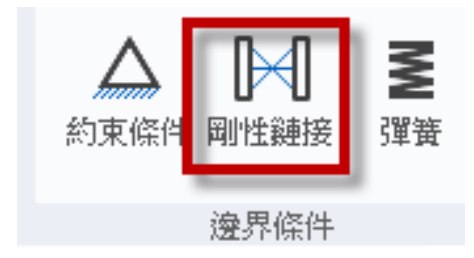

| 剛性鼓         | 接定義        | × |  |  |  |
|-------------|------------|---|--|--|--|
| X           | Ι          |   |  |  |  |
| 名稱 剛體連接屬性-1 |            |   |  |  |  |
| 連接          |            | ~ |  |  |  |
| □ 面         |            |   |  |  |  |
|             | 已經選取2個幾何特徵 |   |  |  |  |
|             |            |   |  |  |  |
| 5           | · · · +    | × |  |  |  |

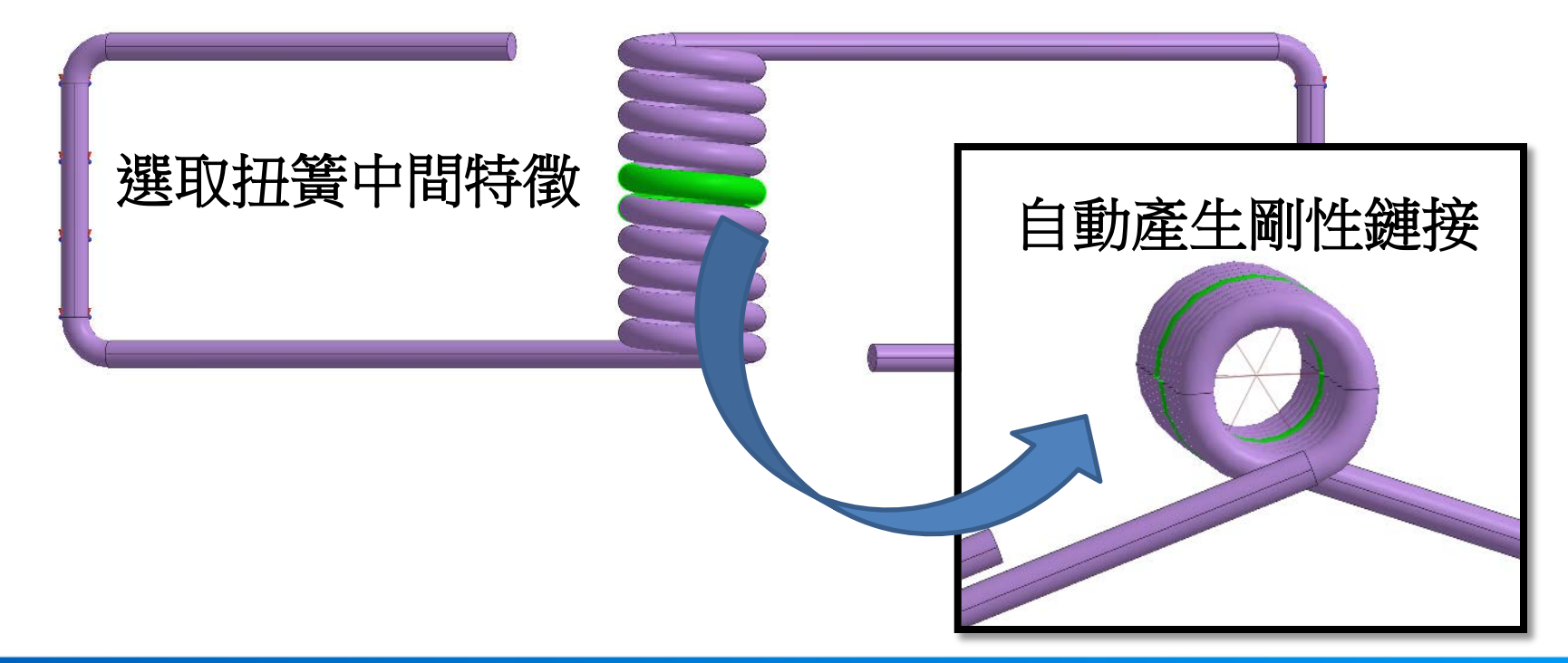

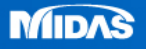

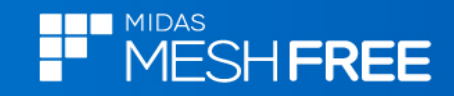

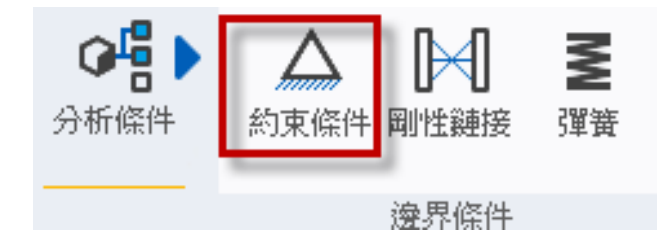

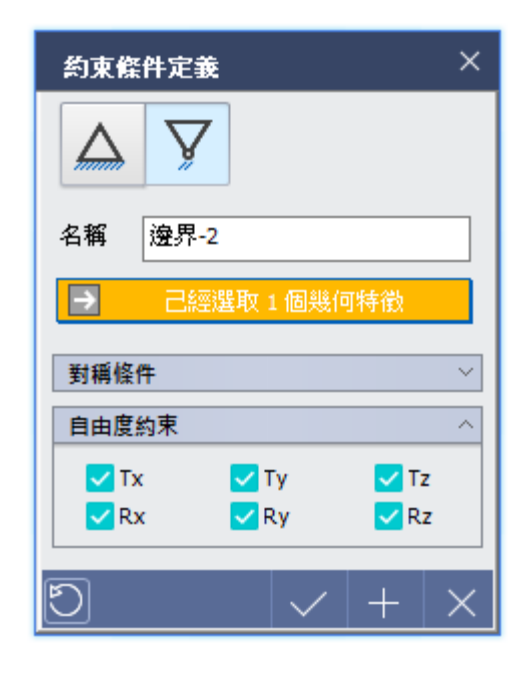

#### 選取剛體中心點自由度全部拘束

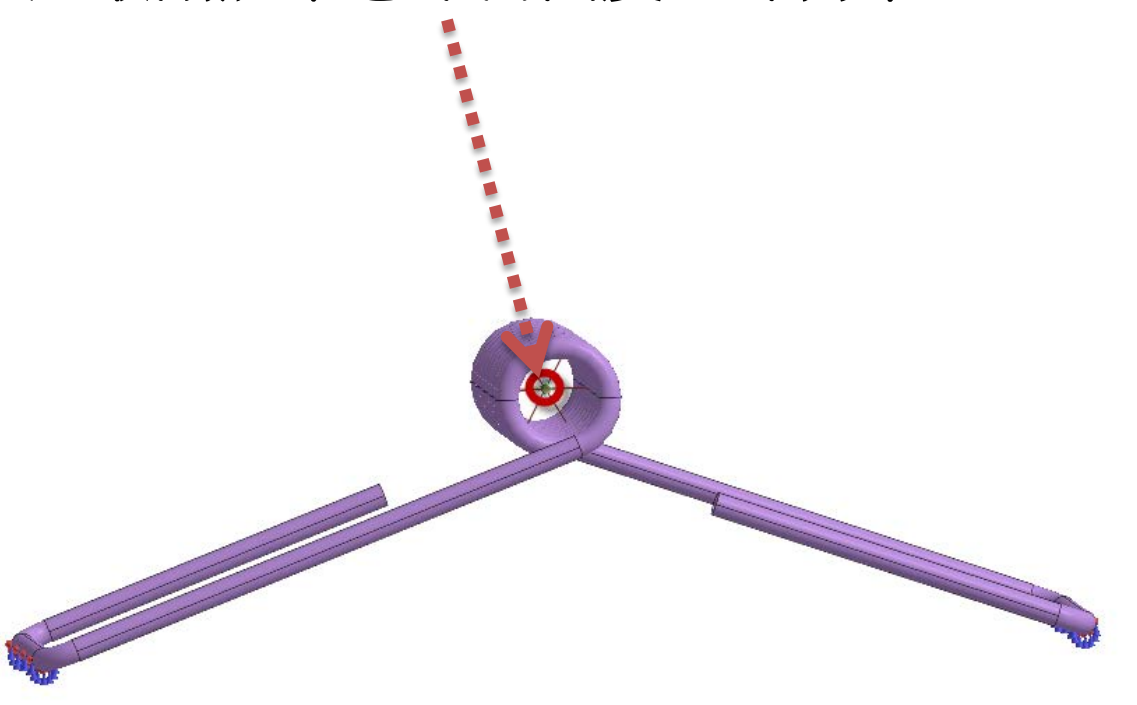

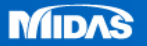

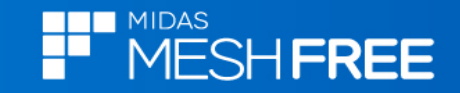

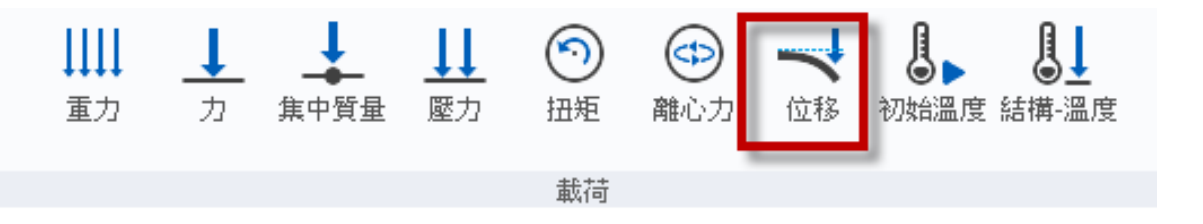

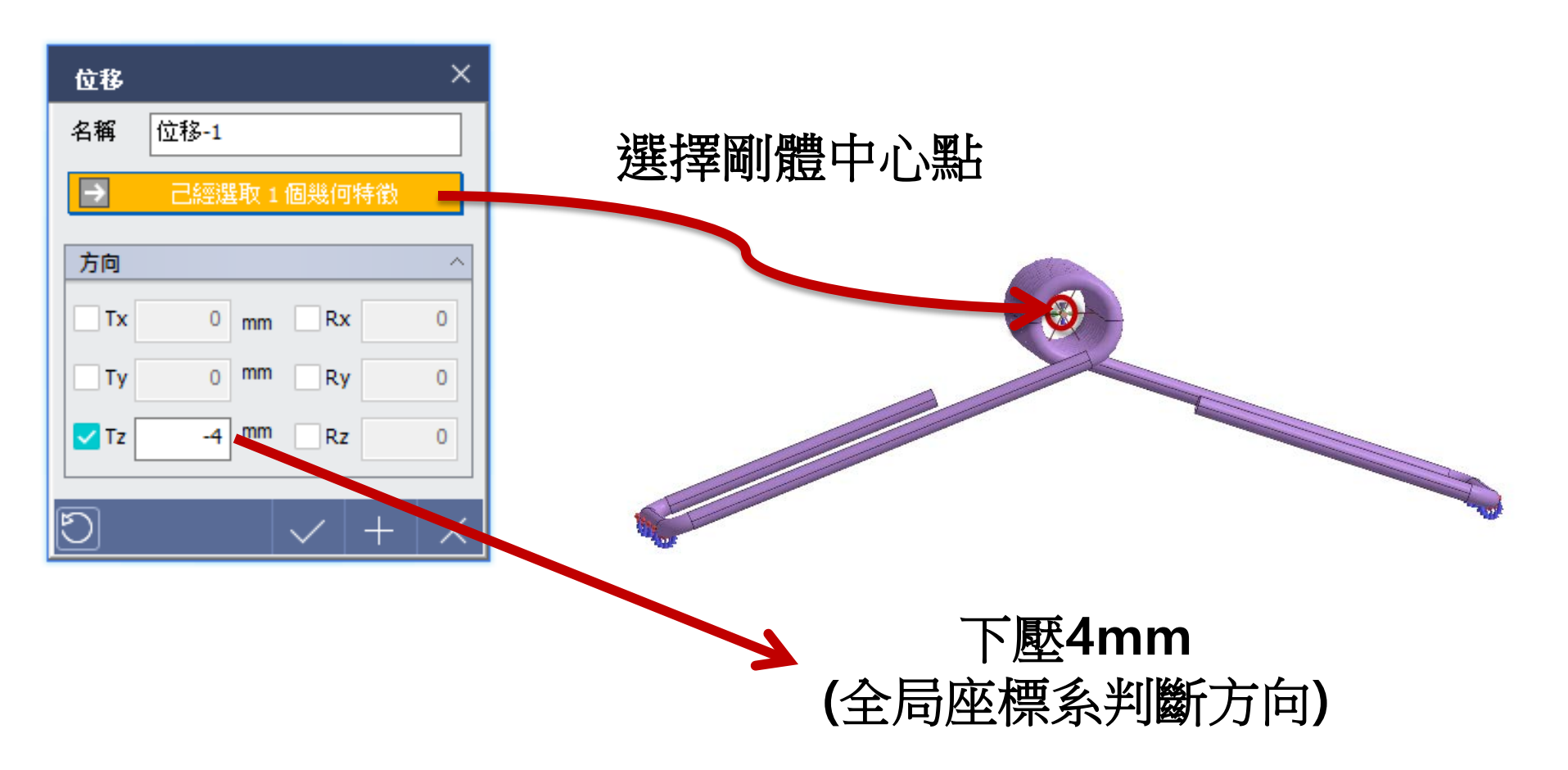

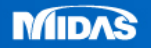

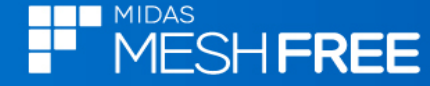

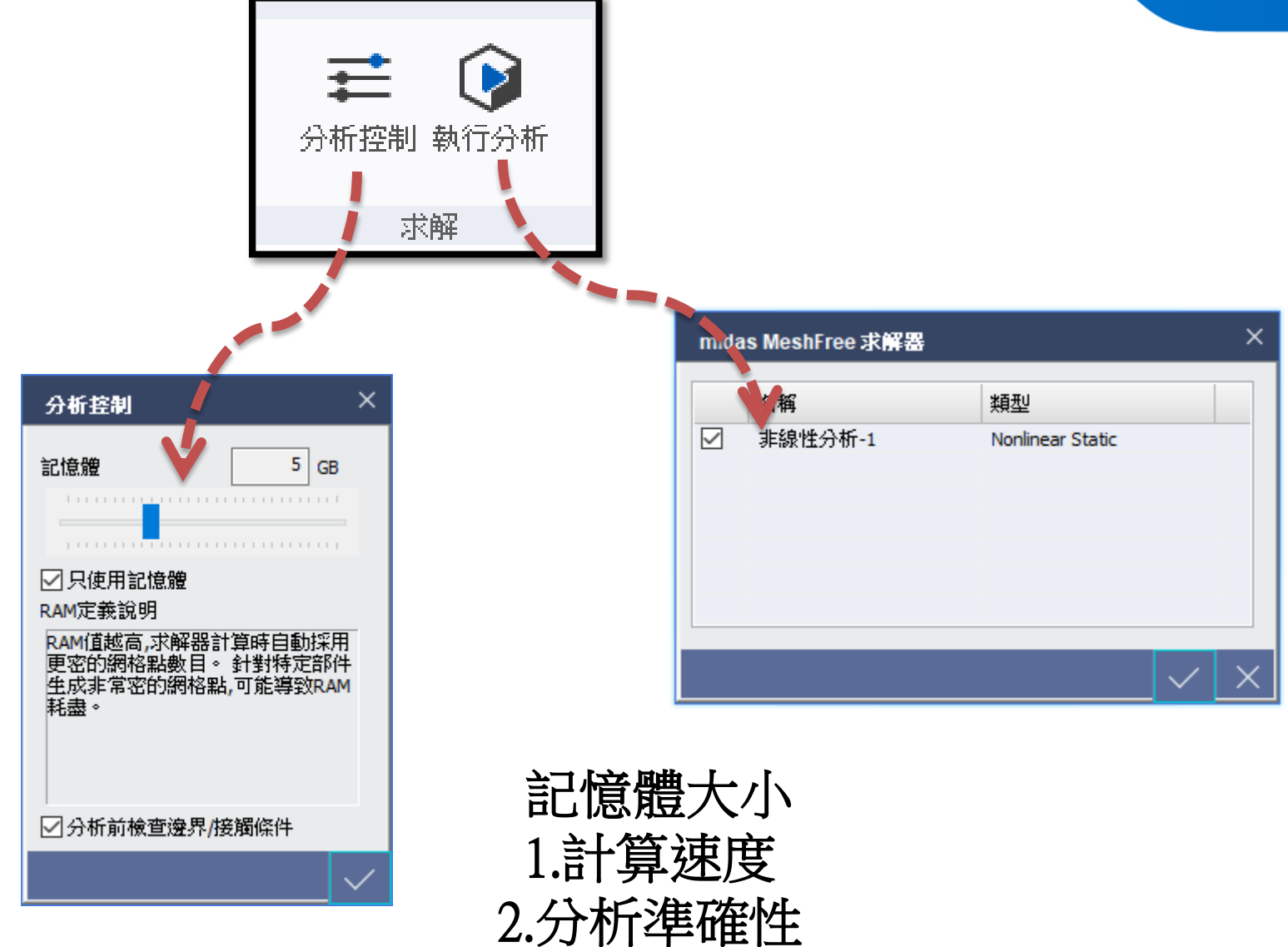

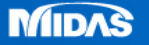

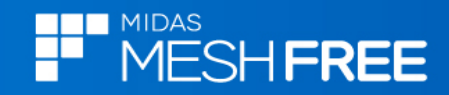

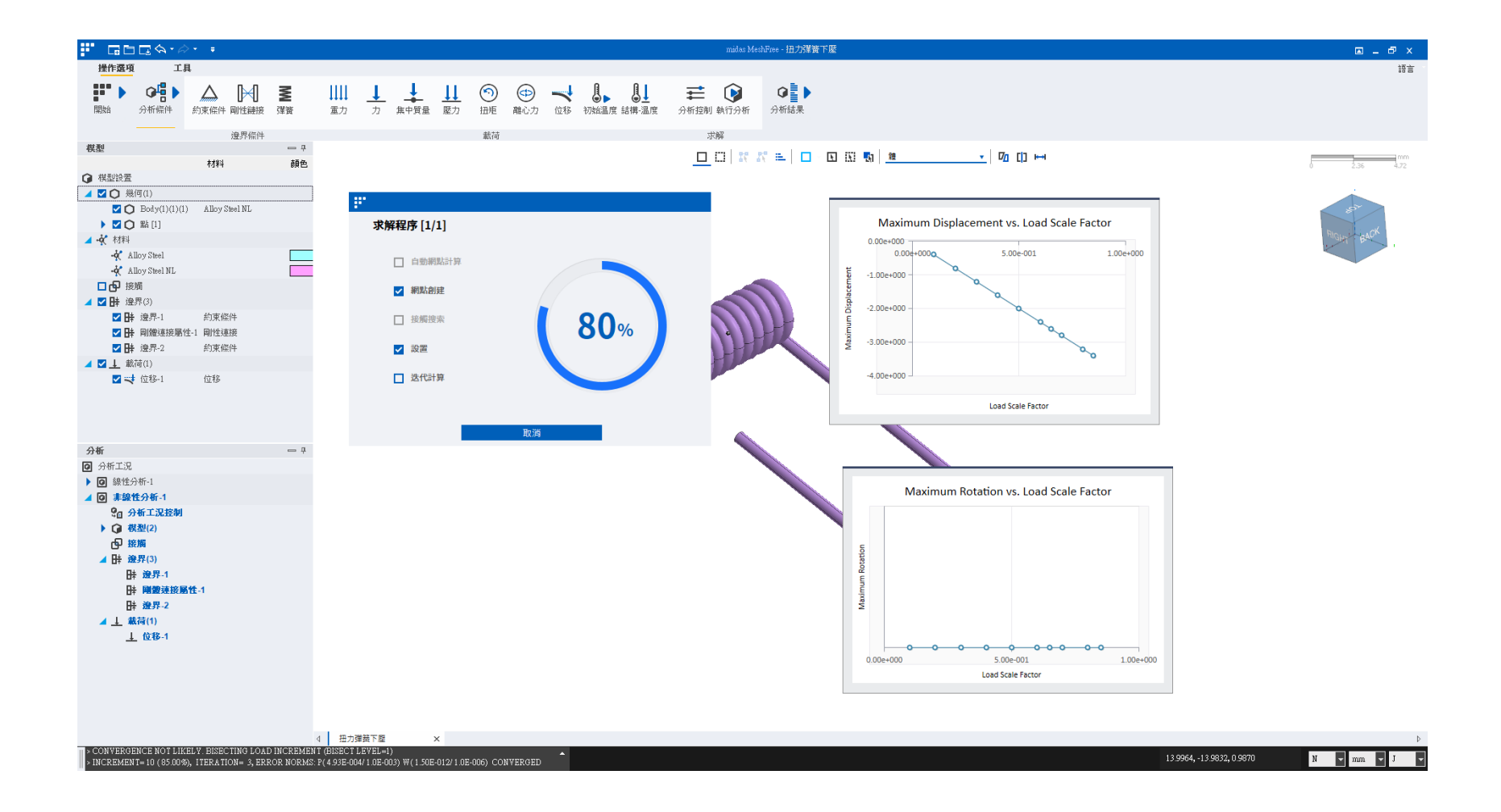

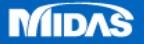

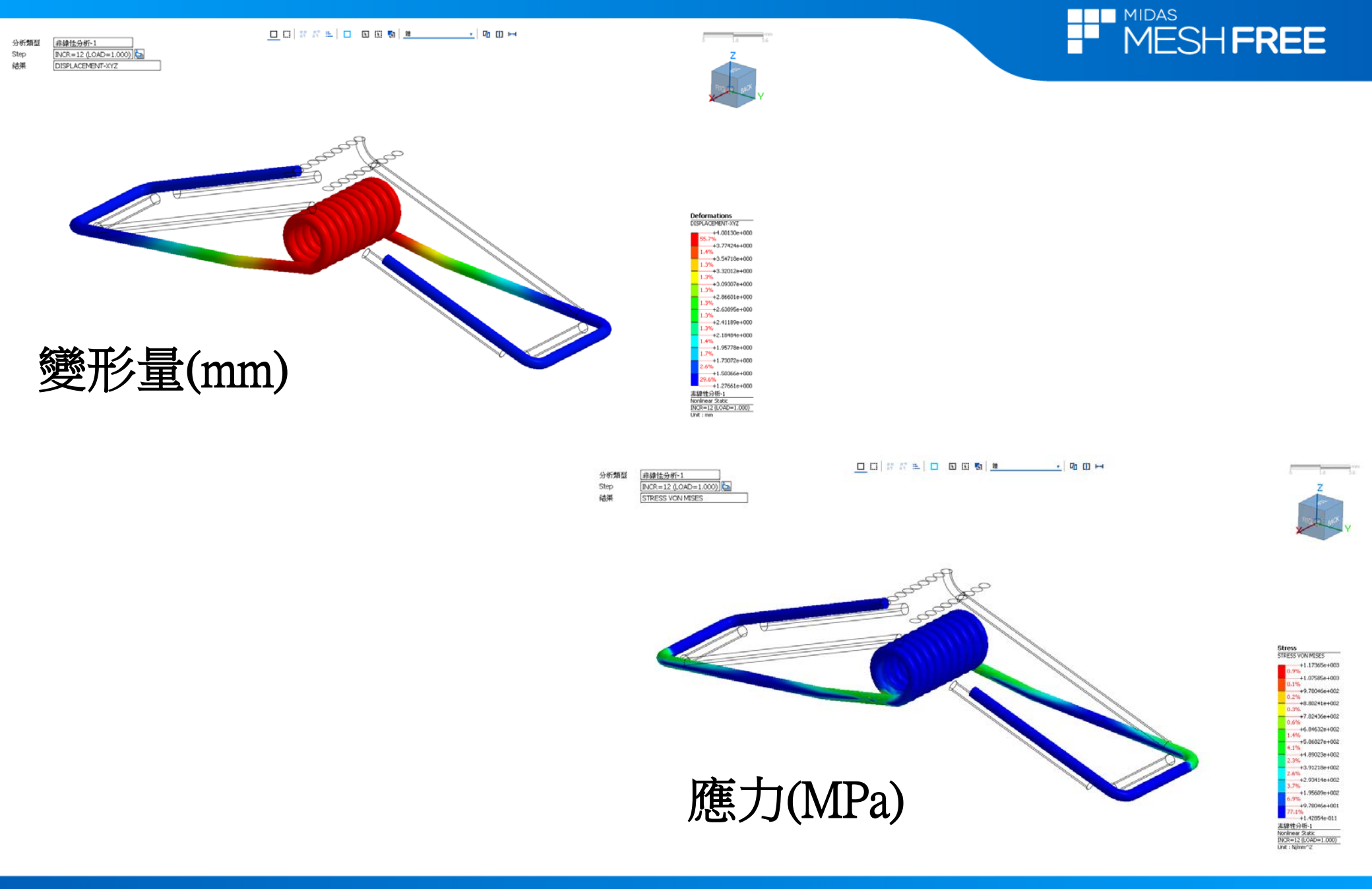

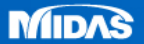

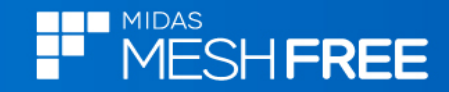

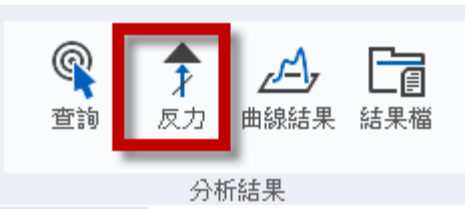

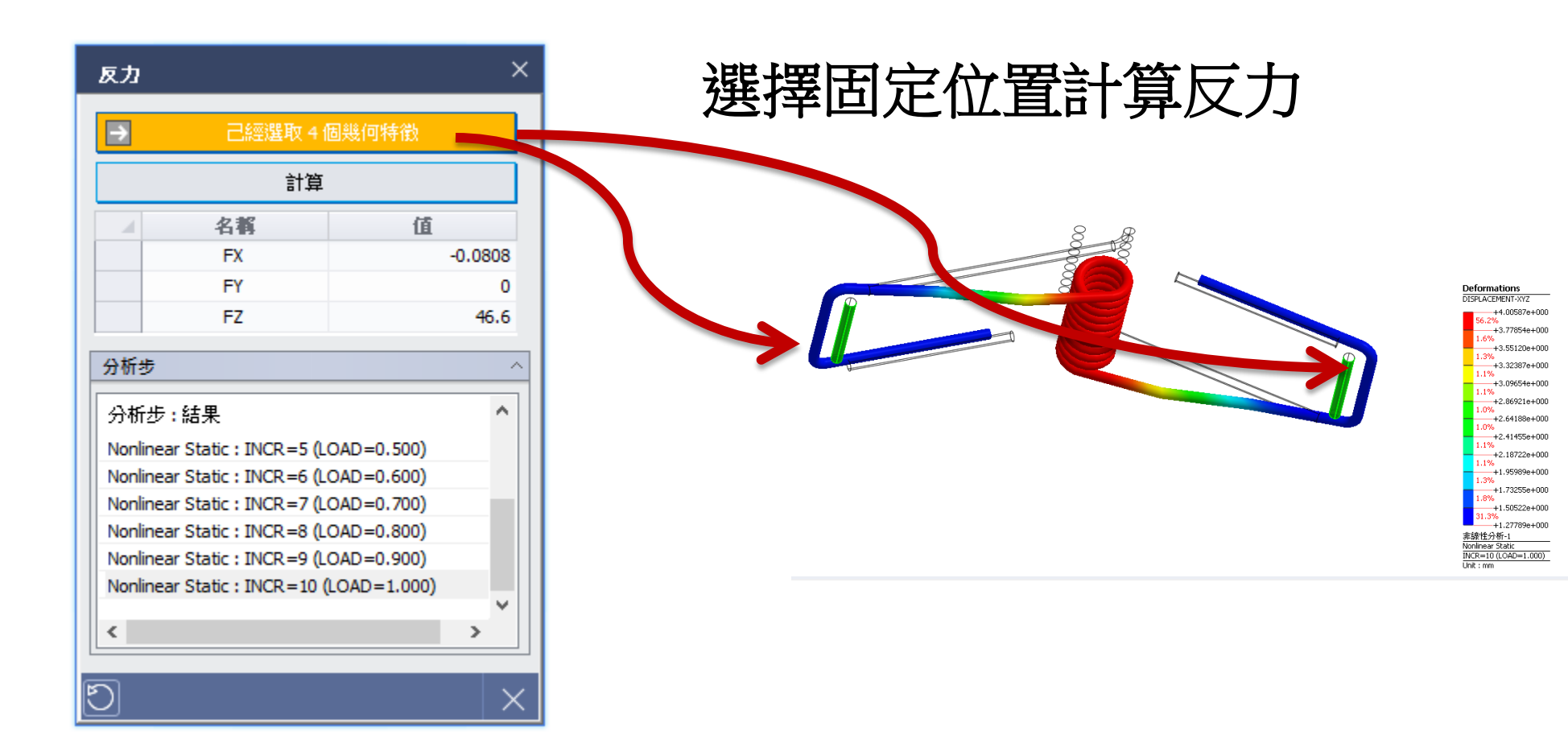

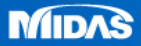

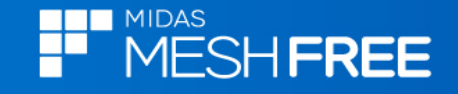

# Steel & Aluminum S-N Curve

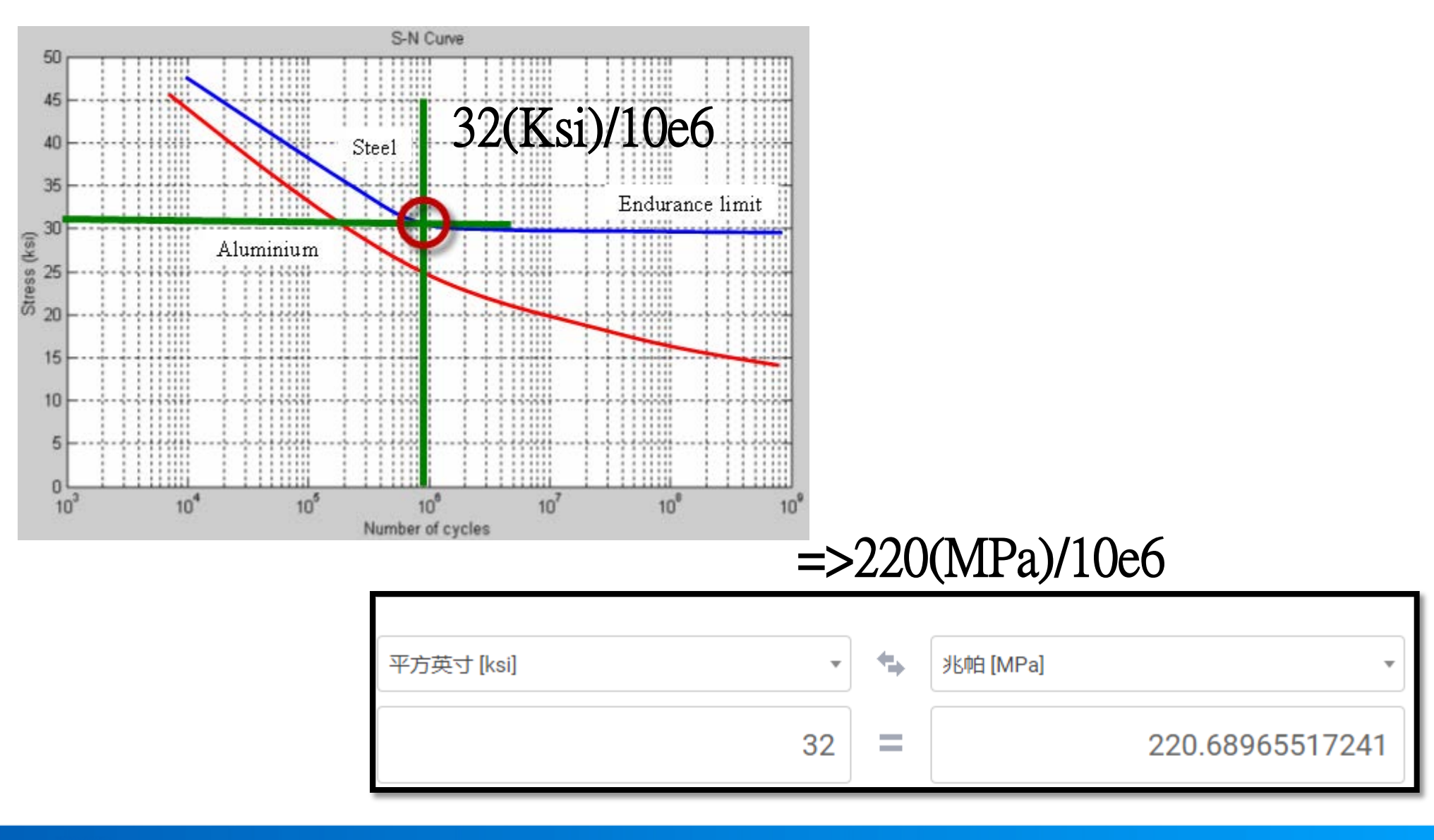

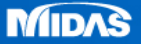

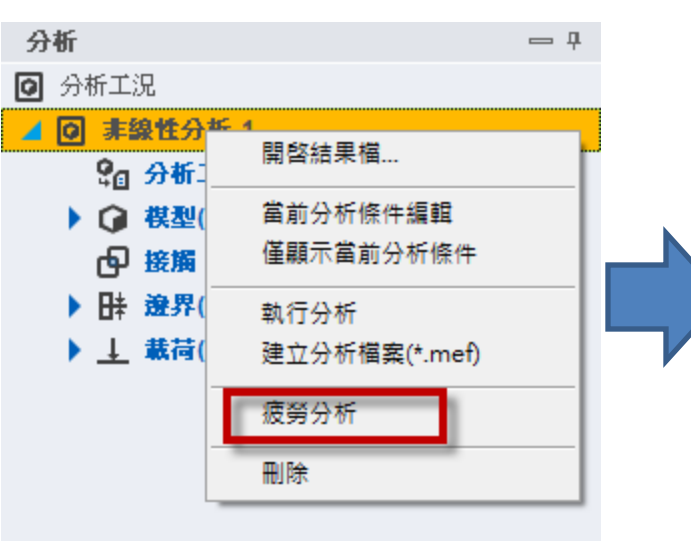

線性分析點擊 滑鼠右鍵

| 疲勞分析                       |     |                |                | ×        |
|----------------------------|-----|----------------|----------------|----------|
| 分析方法                       | SN  | 荷載歷時法          | Ī.             | $\sim$   |
| 應力類型                       | Sig | ned von-Mis    | es             | $\sim$   |
| 属性                         |     |                |                | ^        |
| 材料<br>疲勞函數<br>負載重複<br>無限壽命 | 次數  | 定義<br>新増<br>1e | ~<br>1<br>+0 9 | <br>Cyde |
|                            |     | +              | $\checkmark$   | X        |

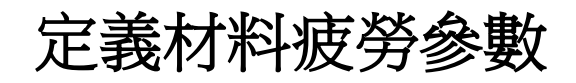

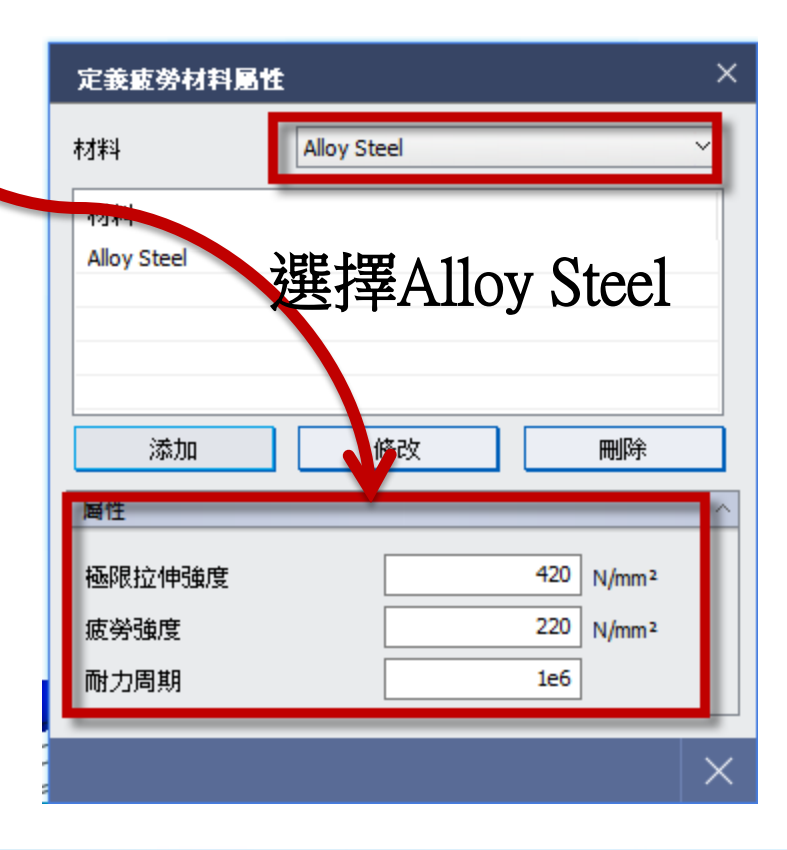

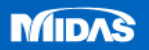

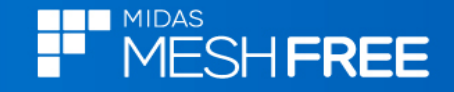

|    | 疲勞分析                      |                                |           |      | ×    |  |  |
|----|---------------------------|--------------------------------|-----------|------|------|--|--|
| 1  | 分析方法                      | SN 荷載歷時法 ~                     |           |      | ~    |  |  |
| Į  | 應力類型                      | Signed von-Mises $\qquad \lor$ |           |      |      |  |  |
| 層性 |                           |                                |           |      | ~    |  |  |
|    | 材料                        | 定義                             |           |      |      |  |  |
|    | 疲勞函數                      |                                | Full Cyde | ~    |      |  |  |
| 1  | 負載重複次數                    |                                |           | 1    | _    |  |  |
|    | 無限壽命                      | [                              | 1e-       | +009 | Cyde |  |  |
|    |                           |                                |           |      |      |  |  |
|    | $+$ $\checkmark$ $\times$ |                                |           |      |      |  |  |

## 選擇疲勞函數(可自訂)

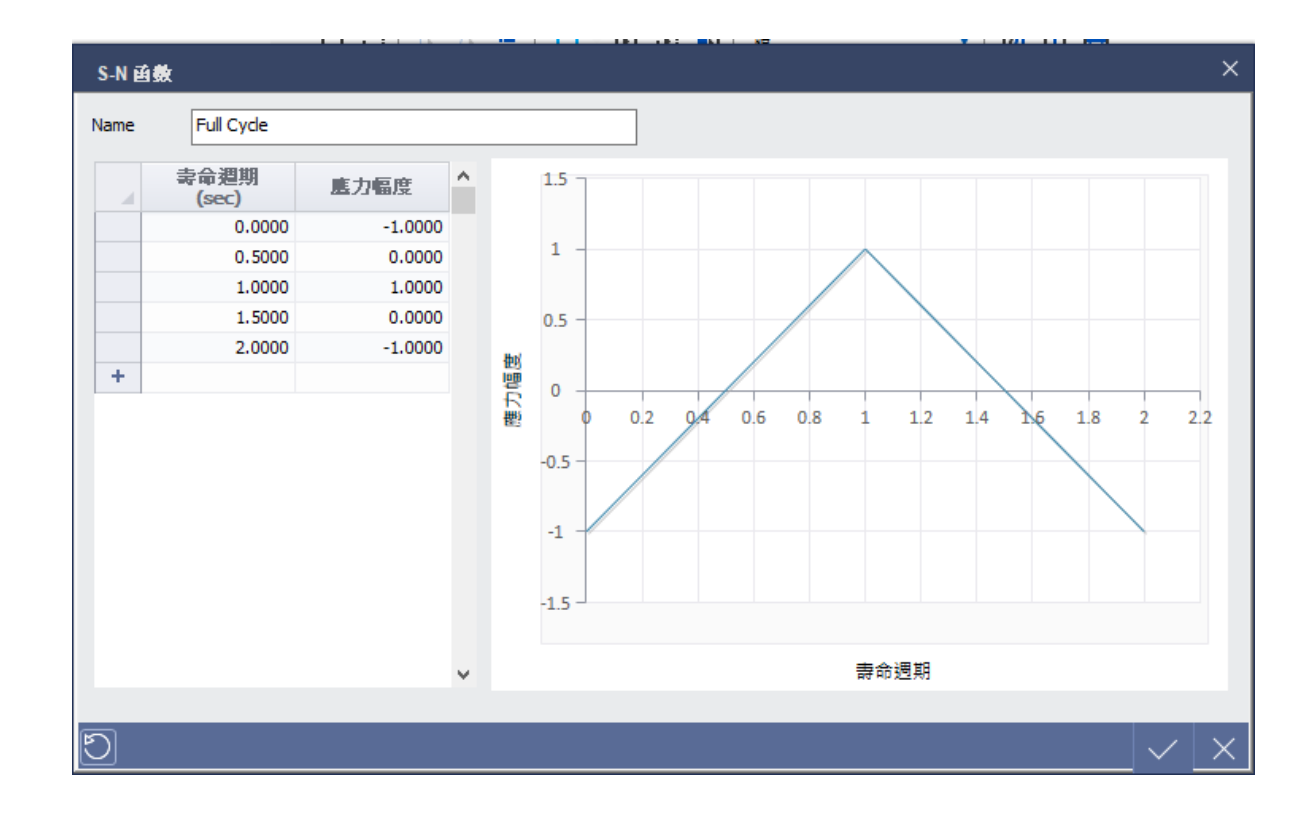

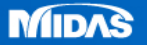

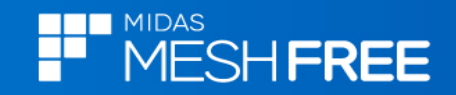

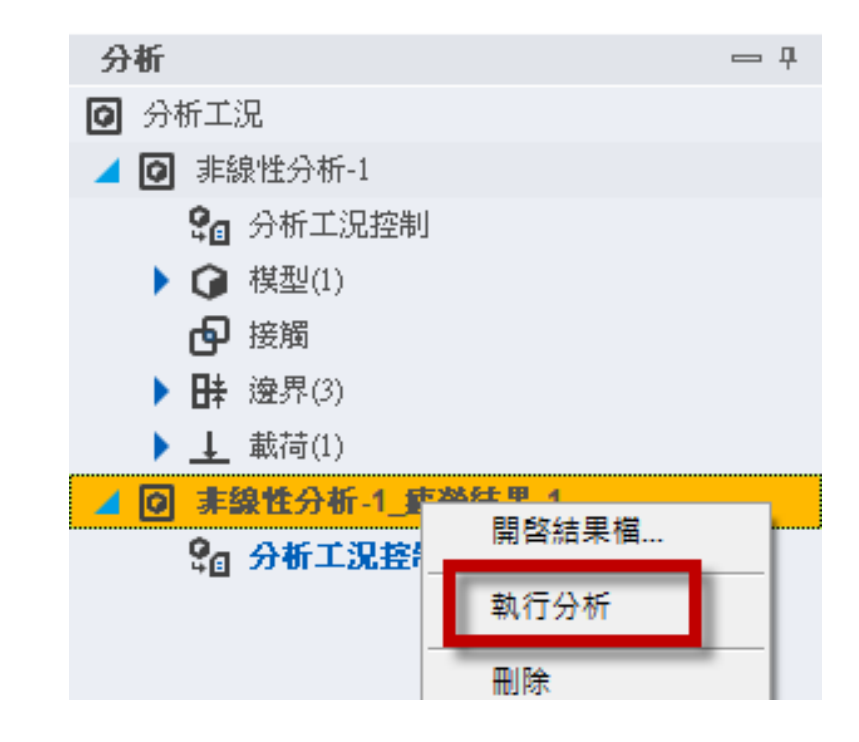

### 疲勞分析點擊滑鼠右鍵 執行分析

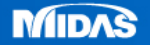

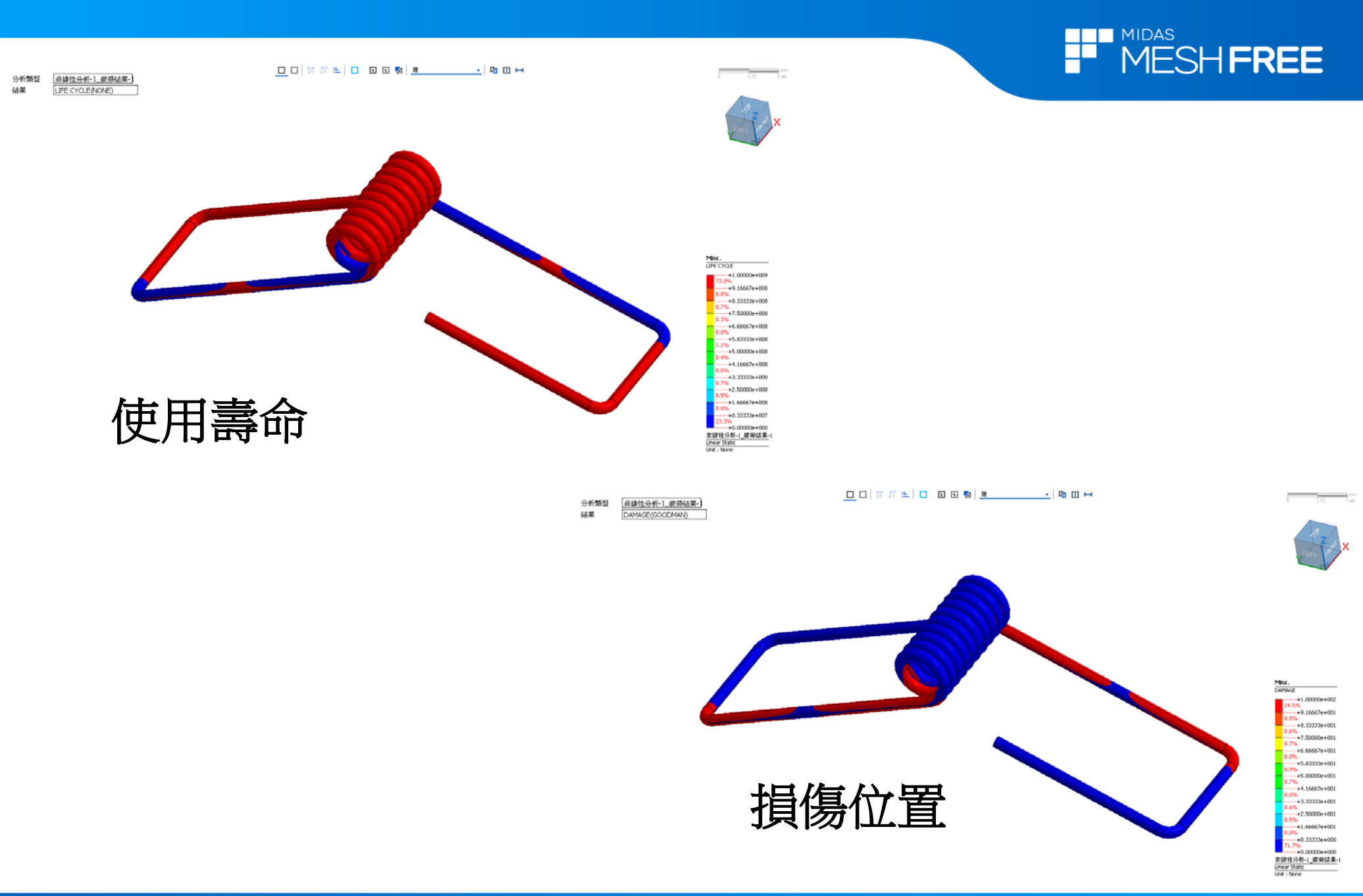

www.MeshFree.co.kr

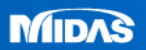